# 世が市場直送! ちなか・パンコンから 留単注文可能! なののでは、 なののでは、 なののでは、 なののでは、 すなのでのでは、 すべいでので、 すべいで、 すべいで、 すいで、

Uo-Market Yamamoto-Suisan Online

### ユーザー向けUO-MA注文マニュアル

### パソコン

| 1. 入荷表からの注文     | 01 |
|-----------------|----|
| 2. 商品カテゴリーからの注文 | 02 |
| 3. 発注リストからの注文   | 03 |
| 4. お気に入りからの注文   | 04 |
| 5. 注文履歴からの注文    | 05 |
| 6. クイックオーダー注文   | 06 |

### スマートフォン

1.入荷表からの注文 ...07
 2.商品カテゴリーからの注文 ...08
 3.発注リストからの注文 ...09
 4.お気に入りからの注文 ...10
 5.注文履歴からの注文 ...11

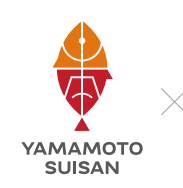

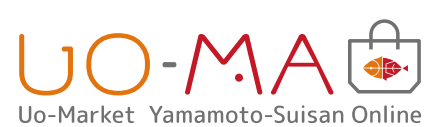

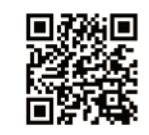

UO-MAご利用お申し込みは 担当営業までご連絡ください

### ■ 1. 入荷表からの注文

電子版入荷表から品名をクリックして発注ができます。

### ①「本日の入荷表から注文」 UO-MA 3 ものくり商事株式会社 くわばらたくみ 様 ・マイページ ・ログアウト ボタンをクリック 商品一覧 お問い合わせ ウェブサイト上の「本日の入荷表から 注文」ボタンをクリックすると、入荷 リカート 情報表がひらきます。 1商品 総額1,300円 ・カートを思る UO-MA 🖻 商品一覧 ※人何数の面目をクリックしてもごは できない場合は「よくある質問」をご 聞ください。 ② 品名をクリック 入荷情報 NO1 (株)山本水産 2020/2/25納品 Units State State <th 開いた入荷情報表の品名をクリックす 受注先FAX番号 048-651-8964 Raicol Role Role < ると、商品購入ページにとびます。 ※クリックしても購入ページに飛ばな 2020/2/25納品 い場合は「よくある質問」を参照して ください。 商品CD 産地 品名 価桁 361 長崎 勝本 生スルメイカ(釣) 杯杯薯 20入 2296 長崎 対馬 <u>天然フリ(巻網)</u> 1161 尾 k \$ 2107 千葉 銚子 <u>イナダ(定置)</u> **水5入 ℝ**<sup>k</sup> € 2003 長崎 平戸 活×天然平目(定置) 2 Ek 2.1 ③ 注文数をクリックしてカート 全商品,鮮魚 1 カート に入れる カートは空です 生スルメイカ(長崎他)釣 20入サイズ 商品の注文数を入力してカートに入れ ます。さらに商品を追加する場合は再 生产统 田序 ※入荷表の品目をクリックしても ご注文できない場合は「よくある 質問」をご参照ください。 1M び入荷表を開き、同様の手順でカート 規格・容量 入政 201/ 2 に入れていきます。 販売単位 М 1 秋栄 検索 ☆ お気に入りに追加する ■ カテゴリ 鮮魚

相場品

チルド品 冷凍品

常温品

塩干

### ④ カートの中身を確認して 注文へ進む

注文を完了する場合はカートの中身を 確認し、「注文へ進む」ボタンをクリッ ク。

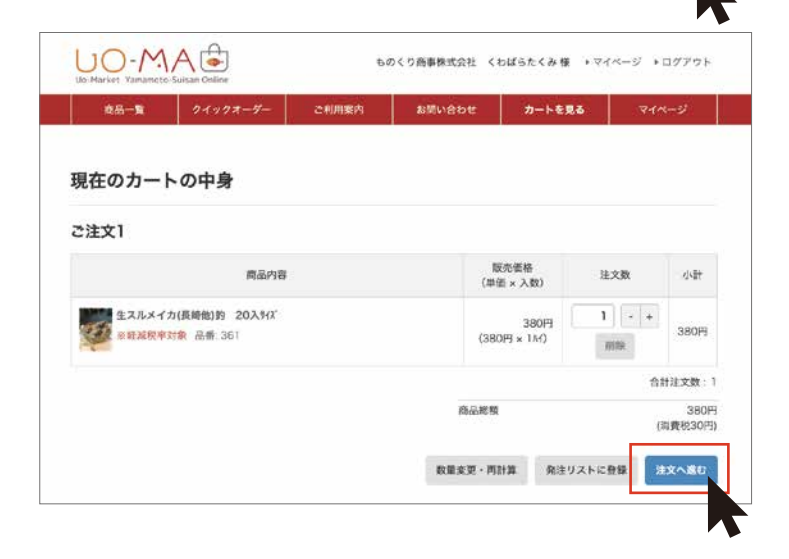

生スルメイカ(長崎他)約 20入サイズ

品香:361

販売価格 (単価 × 入数)

**380円** (380円 × 11//)

注文数

カートに入れる

0 - +

### 2. 商品カテゴリーからの注文

希望する商品のカテゴリーから絞り込んで商品を表示し、発注が可能です。

### サイドメニューから カテゴリーを選んでクリック

ウェブサイトの左側にあるサイドメ ニューからカテゴリーを選んでクリッ ク。 ※下向きの三角をクリックすると子カ テゴリーが開きます。

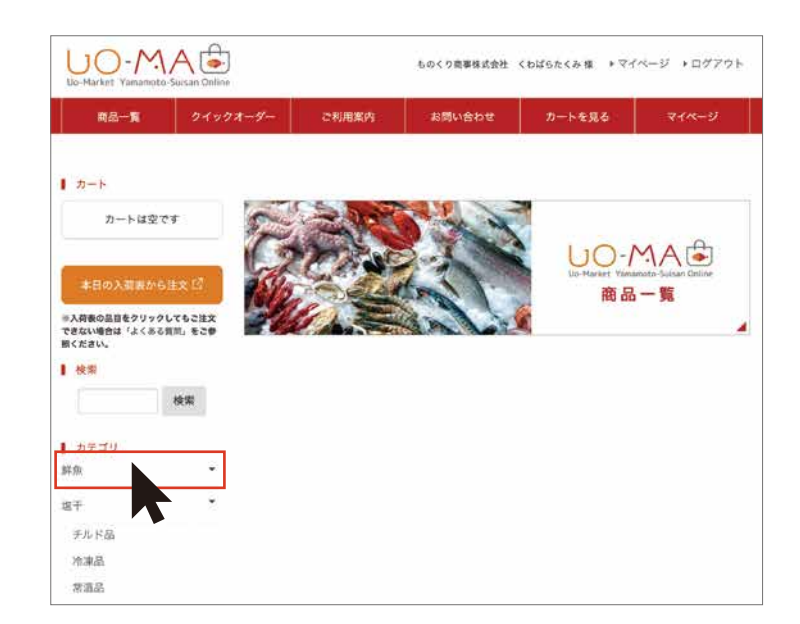

### ② 注文数を指定してカートに入れる

希望商品の注文数を指定してカートに入れて いきます。

### A-1

さらにカテゴリーを絞る場合は 大カテゴリーの下に表示されている子カテゴ リーをクリックして絞りこむことができます。

### B-1

切り替えボタンで「**リスト表示**」に切り替え ると直接注文数を入力できます。

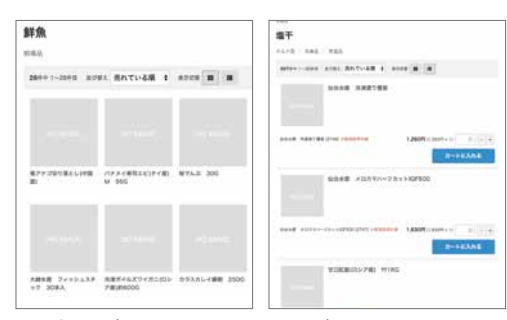

サムネイル表示

リスト表示

### ③ カートの中身を確認して 注文へ進む

注文を完了する場合はカートの中身を 確認し、「注文へ進む」ボタンをクリッ ク。

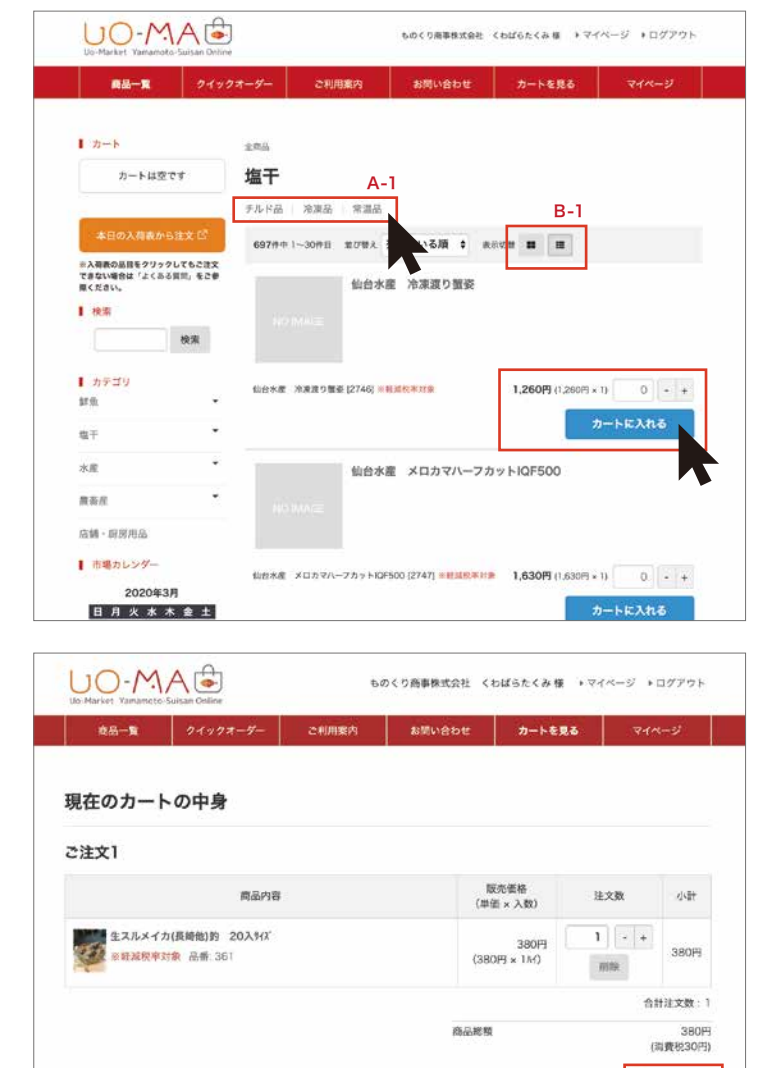

注文へ逃

数量変更・両計算 発注リストに登録

### 3. 発注リストからの注文

### いつも発注する決まった商品をまとめてリストとして登録しておけます。 登録したリストはマイページで確認できるので、リストの商品をまとめてカートに追加できます。

### ① 発注リストに登録

発注希望の商品をカートに入れて、 「発注リストに登録」ボタンをクリック。 「発注リストの件名」を入力する黒いウィ ンドウが表示されます。

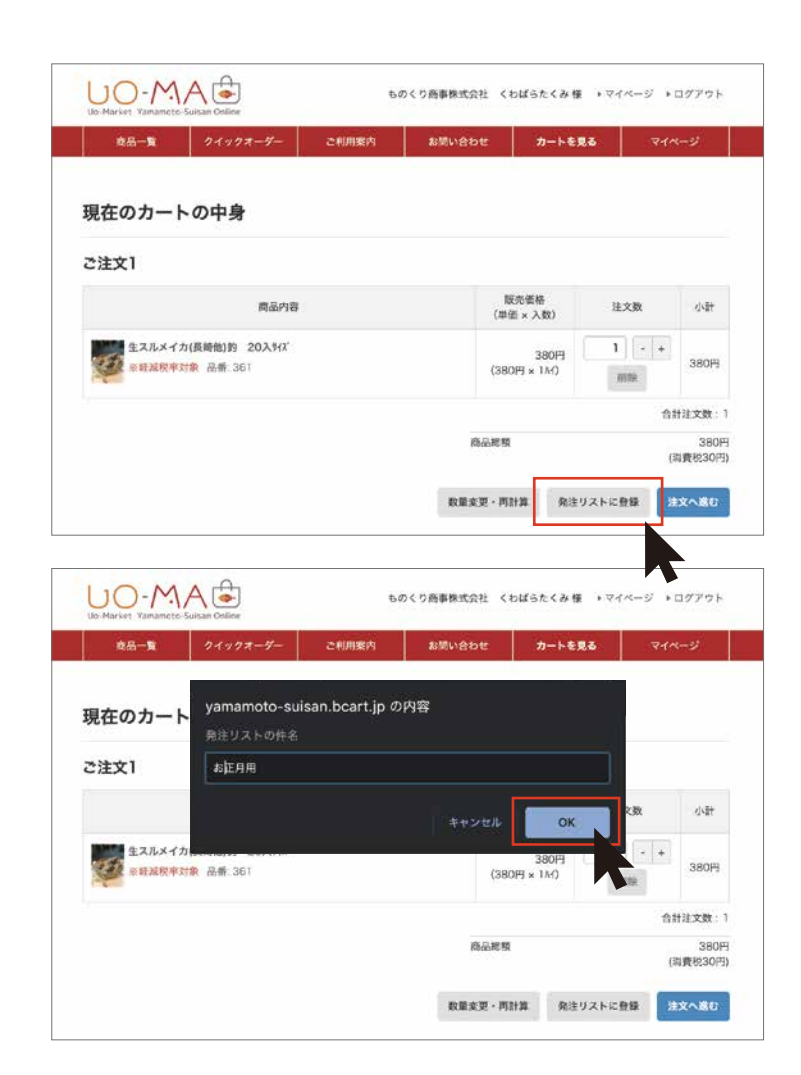

### ② 発注リストの件名

「発注リストの件名」に任意のリスト名を 記入して OK をクリック。

### ③ マイページから お気に入り商品を確認

メインメニューの「マイページ」をクリッ クすると、マイページにて発注リストを確 認できます。 発注リストー覧からリストを選び、希望の 商品をカートにいれて注文します。

注意:「鮮魚」などで入荷がない場合は、 ご注文ができない商品があります。

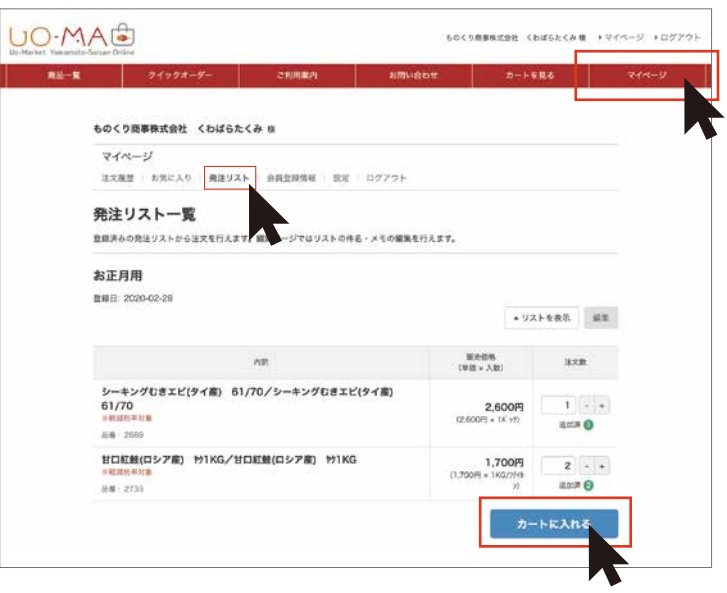

### 4. お気に入りからの注文

### いつも発注する商品をお気に入り登録しておけば、 登録した商品はマイページで確認でき、カートに追加できます。

### ①商品をお気に入り追加

商品ページの「お気に入りに追加する」 ボタンを押すと、お気に入りリストに 追加されます。

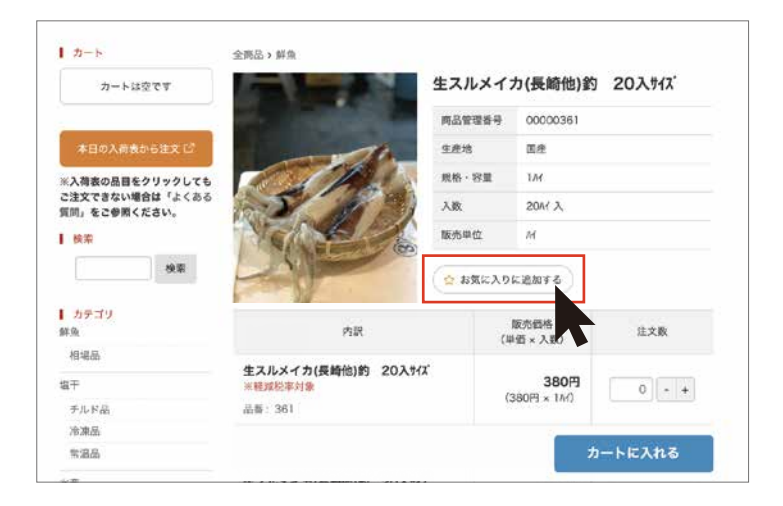

### マイページからお気に入り商品 を確認してカートへ入れる

メインメニューの「マイページ」をクリッ クすると、マイページにてお気に入りに登 録済みの商品を確認できます。 欲しい商品をクリックしてカートに追加で きます。

注意:「鮮魚」などで入荷がない場合は、 ご注文ができない商品があります。

### ③ カートの中身を確認して 注文へ進む

注文を完了する場合はカートの中身を 確認し、「注文へ進む」ボタンをクリッ ク。

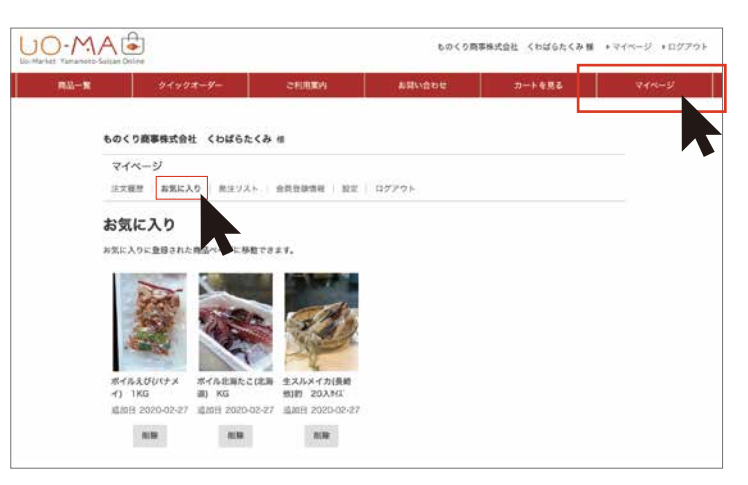

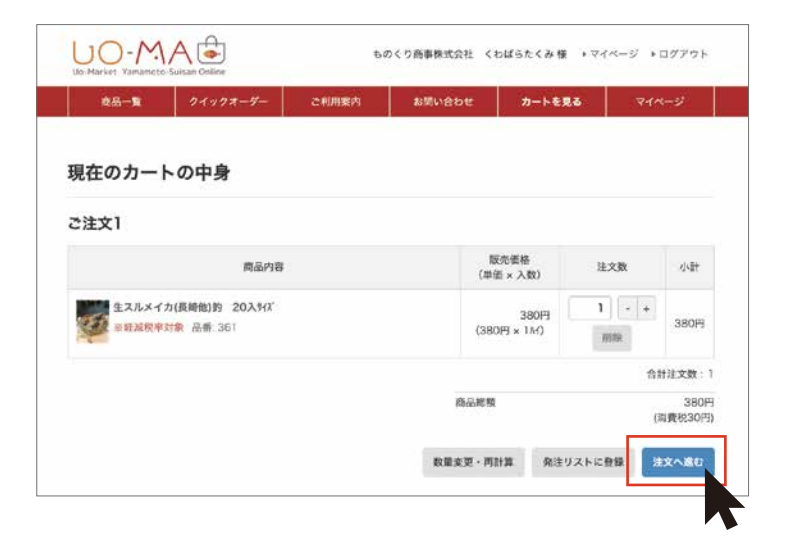

パソコン

### 5. 注文履歴からの注文

以前発注をした商品を再注文することができます。

### マイページから 注文履歴を確認

メインメニューの「マイページ」をクリッ クすると、マイページにて過去の注文履 歴を確認できます。 注文したい商品を選び、「再発注」をクリッ クします。

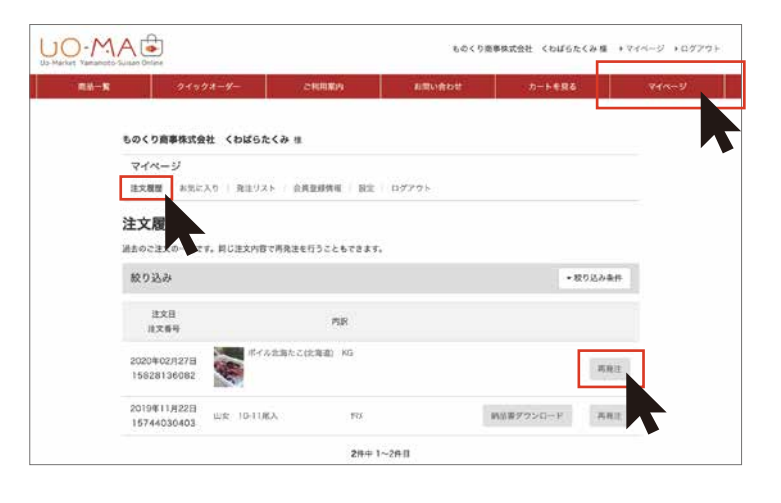

### ② 再発注品を選択

注文履歴から希望するものを選択し、 注文数を記入します。「カートに入れ る」ボタンをクリック。

注意:「鮮魚」などで入荷がない場合 は、ご注文ができない商品がありま す。

| te p           | 24+28-9-                      | SHARKA       | お問い合わせ             | カートを見る  | 7415-52 |
|----------------|-------------------------------|--------------|--------------------|---------|---------|
| ものく            | り商事株式会社 くわばらたくみ !             | 8            |                    |         |         |
| 74             | <b>∼−</b> ₽                   |              |                    |         |         |
| 3.5.6          | (株) おおに入り   株正リスト   1         | 112478 B2 1  | 17795              |         |         |
| 冉発             | 注                             |              |                    |         |         |
|                | P#127                         |              | 販売価格<br>(単価 × 入数)  | 注义数     |         |
| ポイ)<br>   (E3) | い北海たこ(北海道) KG/ポイル北<br>(秋季)(金) | :海たこ(北海道) KG | 2,30               | 0月 1    | 14      |
| 8.0            | 1556                          |              | (2.300F3 × 1KG/2H) |         | 1.22    |
|                |                               |              |                    | カートに入れる |         |
| < 814          | . R.e.                        |              |                    |         |         |
|                |                               |              |                    |         |         |
|                |                               |              |                    |         |         |

### ③ カートの中身を確認して 注文へ進む

注文を完了する場合はカートの中身を 確認し、「注文へ進む」ボタンをクリッ ク。

| 政品一覧 | クイックオーダー                   | ご利用案内 | お問い合わせ       | カートを見           | ১ ব     | ページ              |
|------|----------------------------|-------|--------------|-----------------|---------|------------------|
| 在のカー | の中身                        |       |              |                 |         |                  |
| 注文1  |                            |       |              |                 |         |                  |
|      | 商品内容                       |       | 1003<br>(単位) | 5価格<br>×入数)     | 注文数     |                  |
|      | カ(長崎他)約 20入外X<br>対象 品番:361 |       | (380)        | 380円<br>5 × 1M) | 1) -  + | 380円             |
|      |                            |       |              |                 | 1       | 計注文数:1           |
|      |                            |       | 商品総額         |                 | ŝ       | 380円<br>(消費税30円) |
|      |                            |       | 数量変更・両計      | 算 発注リ           | ストに登録   | 注文へ遂む            |

### 6. クイックオーダー注文

品番と数量を直接入力しての発注か、もしくはお手元の入荷表などを見ながら リストファイル(CSVファイル)を作成し、まとめて発注ができます。

### ① クイックオーダーをクリック

ウェブサイト上のメインメニューから 「クイックオーダー」をクリック。

### ② 品番を入力

クイックオーダーには「CSV ファイルから 読み込む」方法と「直接フォームに入力 する」方法があります。

### Α

CSV インポートでのご注文の場合は、 CSV ファイルの雛形をダウンロード (A-1) し、品番と注文数をご入力の上、 ファイルをインポート(A-2) し、「確認 画面へ」ボタンをクリック。

### В

直接品番を入力する場合は、フォームに 品番と注文数を入力し、「確認画面へ」

### ③ 注文品を確認して カートに入れる

クイックオーダー (商品のご確認) ペー ジにて商品の確認ができたら「カート に入れる」ボタンをクリック。

### ④ カートの中身を確認して 注文へ進む

注文を完了する場合はカートの中身を 確認し、「注文へ進む」ボタンをクリッ ク。

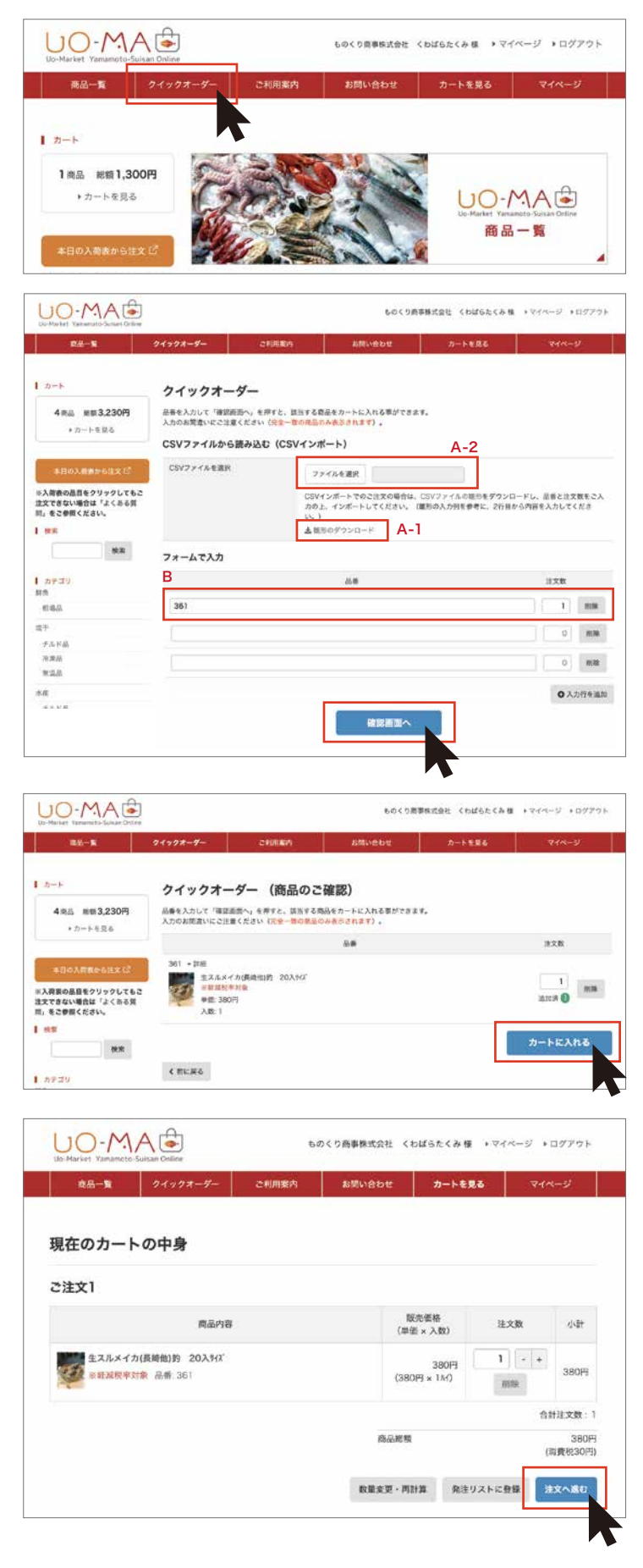

### | 1.入荷表からの注文

電子版入荷表から品名をクリックして発注ができます。

### ①「本日の入荷表から注文」ボタンを クリック

サイトページ上部の「本日の入荷表から注文」ボ タンをタップすると、入荷情報表がひらきます。

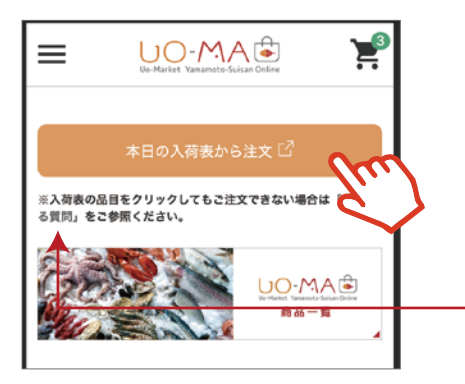

### ② 品名をクリック

開いた入荷情報表の品名 をタップすると商品購入 ページにとびます。 ※クリックしても購入ペー ジに飛ばない場合は 「よくある質問」を参照し

てください。

|      | ✓ 入荷情報<br>(受法律時時間) 午前0時30分<br>2020/2/29時品 |                  |          |      |   |       |               |  |
|------|-------------------------------------------|------------------|----------|------|---|-------|---------------|--|
| 商品CD | 窟地                                        | 日々               | 規格       | 発注單位 |   | 価格    | 仕入先           |  |
| 361  | 長崎 勝本                                     | 生スルメイカ(釣)        | 20入      | 杯    | 杯 | 380   | 茂木            |  |
| 2065 | 熊木 天草                                     | <u>スミイカ</u>      | 2        | Υ    | k | 2,000 | 大都本間          |  |
| 2735 | 水郎 舞鶴                                     | <u>メジマグロ(活〆)</u> |          | کر   | k | 2,800 | 在1            |  |
| 2296 | 長崎 対馬                                     | <u>天然ブリ (巻網)</u> | 11/12k   | R    | k | 1,200 | 在6尾           |  |
| 1418 | 18,11 26,01                               | <u>サワラ(定置)</u>   | 3/4k台    | 尾    | k | 2,200 | 東水池田          |  |
| 602  | 千葉 銚子                                     | <u>シイラ(定置)</u>   | 2/3k     | 尾    | k | 700   | 在             |  |
| 691  | 大分 鶴見                                     | <u>メダイ(釣)</u>    | 3/4k     | 尾    | k | 1,600 | 在             |  |
| 2380 | 北海道 刻路                                    | 生タラフィーレ          | 0.5/1k   | 枚    | k | 1,500 | 坂木20          |  |
| 2006 | 青森 陸奥                                     | 子持ナメタカレイ(底引き)    | 1/1.5k   | 尾    | k | 1,800 | 茂木            |  |
| 753  | 北海道 風運动                                   | <u> ワカサギ</u>     | 8/9cm位   | k    | k | 1,800 | <u>6</u> #528 |  |
| 2099 | 長崎 佐世保                                    | <u>イサキ(小網)</u>   | 350/400g | 尾    | k | 1,500 | 在8尾           |  |
| 634  | 秋田 八森                                     | <u>メバル(釣)</u>    | 250/300g | 尾    | k | 1,900 | 茂木            |  |
| 1482 | 北海道 根室                                    | <u>生ニシン(定置)</u>  | 300/400g | 尾    | k | 1,000 | 細野            |  |
| 865  | 9856                                      | 赤ムツ(底引き)         | 250/280g | 尾    | k | 5,000 | 在6尾           |  |
| 2062 | 千葉                                        | <u>活9つ</u>       | 1/1.5k   | 杯    | k | 1,500 | 在3杯           |  |
| 2737 | 神奈川 湘南                                    | <u>活〆天然平目</u>    | 0.7/1.6k | 尾    | k | 2,000 | 在4尾           |  |

### ③ 注文数をクリックしてカートに入れる

商品の注文数を入力してカートに入れます。さら に商品を追加する場合は再び入荷表を開き、同 様の手順でカートに入れていきます。

### ④ カートの中身を確認して注文へ進む

注文を完了する場合はカートの中身を確認し、 「注文へ進む」ボタンをタップ。

| 4.                                 |                                   |
|------------------------------------|-----------------------------------|
|                                    |                                   |
|                                    |                                   |
| 瀬ぶり                                | フィレー2枚入                           |
| 管理番号                               | 00001244                          |
| 地                                  | 宫崎                                |
| ・容量                                | KG/77-1122                        |
| τ                                  | 1 λ                               |
| 9単位                                | 価格は実際の出荷重量×KG単価になり<br>ます。         |
| 1                                  | 7 お気に入りに追加する                      |
| 黒瀬ぶり<br>際の出荷<br>*軽減税率対<br>品番: 1244 | フィレー2枚入【価格は実<br>重量×KG単価になります】     |
| 販売価格<br>(単価 × 入)                   | 2,500円<br>数) (2,500円 × 1KG/フテイカン) |
| 主文数                                | 0 - +                             |
| 1200                               |                                   |

| ≡                 | UO-Market Ya                                                                                                    | MA G                                     | <b>)</b>                |
|-------------------|----------------------------------------------------------------------------------------------------|------------------------------------------|-------------------------|
| 現在                | のカー                                                                                                    | トの中非                                     | 身                       |
| ご注文               | לו                                                                                                    |                                          |                         |
| 84.1              | 第二章 1 年前<br>第二章 1 年前<br>第二章 1 | い フィレ<br>い フィレ<br>は実際の出<br>なります】<br>税率対象 | —2枚入/<br>—2枚入<br>荷重量×KG |
| 販売価<br>(単価<br>注文数 | /格<br>×入数)                                                                                                    | (2,500円 ×                                | 2,500円<br>: 1KG/フテイカン)  |
|                   | 1                                                                                                    | +                                        | 削除                      |
| 小計                |                                                                                                    |                                          | 2,500円                  |
|                   |                                                                                                    |                                          | 合計注文数:1                 |
| 商品総額              | l                                                                                                    |                                          | 2,500円<br>(消費税200円)     |
|                   | 数量変                                                                                                    | 更・再計算                                    |                         |
|                   | 発注リ                                                                                                    | ストに登録                                    |                         |
|                   | 注                                                                                                    | 大山口                                      | m                       |
|                   |                                                                                                    |                                          | Ë                       |

### 2. 商品カテゴリーからの注文

希望する商品のカテゴリーから絞り込んで商品を表示し、発注が可能です。

### ① メインメニューをクリック

ウェブサイト左上の三本線ボタン (メニューボタン)をタップするとメ インメニューが開きます。 その中の「商品カテゴリー」から 希望するカテゴリーを選んでタッ プ。

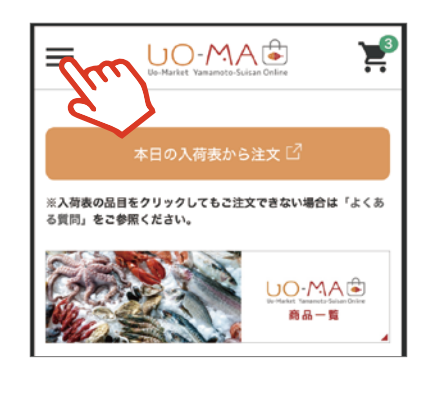

| ×                    |   |
|----------------------|---|
| 商品一覧                 | > |
| クイックオーダー             | > |
| ご利用案内                | 2 |
| お問い合わせ               | > |
| 会員メニュー               |   |
| ものくり商事株式会社 くわばらたくみ 様 |   |
| マイページ                | • |
| ログアウト                |   |
| 商品カテゴリ               |   |
| 鮮魚                   | ٠ |
| 塩干                   | ÷ |
| 水産                   | • |
| 農畜産                  | • |
| 店舗・厨房用品              |   |

### ② 注文数を指定してカートに入れる

希望商品の注文数を指定してカートに入れ ていきます。

### A-1

さらにカテゴリーを絞る場合は 大カテゴリーの下に表示されている子カテゴ リーをクリックして絞りこむことができます。

### B-1

切り替えボタンで「**リスト表示**」に切り替え ると直接注文数を入力できます。

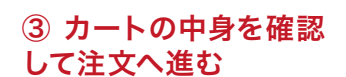

注文を完了する場合はカー トの中身を確認し、「注文へ 進む」ボタンをタップ。

| ≡                              | UO-MAG      |         | )și  |
|--------------------------------|-------------|---------|------|
| 全府品                            |             |         |      |
| 塩干                             | A-1         |         |      |
| テルド品 溶凍品                       | W255        |         | B-I  |
| 69719中 1~30中日 1                | 20日本 売れている順 | • #3.VW |      |
|                                | 仙台水巌 冷凍渡り猥姿 |         |      |
|                                |             |         |      |
| 山台水康 決定調り開設                    | 27461       |         |      |
| ■転減税率計算<br>1,260円 (1,260円 × 1) |             | 0       | - +  |
|                                | カートに入れる     | C       | m    |
|                                |             |         | Z. I |

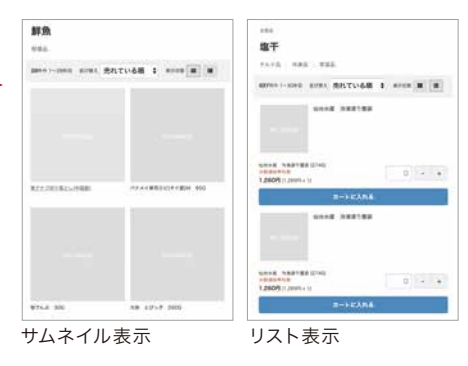

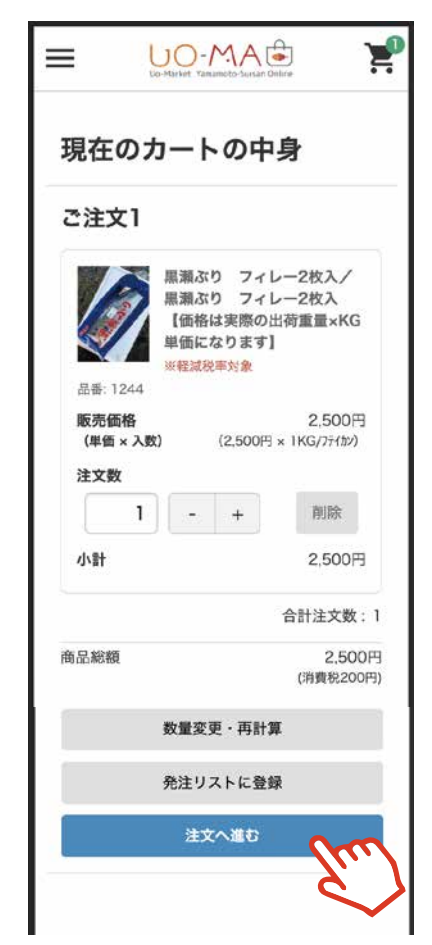

### 3. 発注リストからの注文

いつも発注する決まった商品をまとめてリストとして登録しておけます。 登録したリストはマイページで確認できるので、リストの商品をまとめてカートに追加できます。

### ① 発注リストに登録

発注希望の商品をカートに 入れて、「発注リストに登 録」ボタンをタップ。 「発注リストの件名」を入 力する黒いウィンドウが表 示されます。

### ② 発注リストの件名

「発注リストの件名」に任 意のリスト名を記入して OKをタップ。

| 現在のカートの中                                                                                                    | 身                          |
|----------------------------------------------------------------------------------------------------|----------------------------|
| ご注文1                                                                                                    |                            |
| <ul> <li>黒瀬ぶり フィL</li> <li>黒瀬ぶり フィL</li> <li>黒瀬ぶり フィL</li> <li>【価格は実際の比単価になります】</li> <li>松豆成児本対象</li> </ul> | ✓—2枚入/<br>✓—2枚入<br>出荷重量×KG |
| 販売価格<br>(単価×入数) (2,500円                                                                                     | 2,500円<br>× 1KG/フテイカン)     |
| 1 - +                                                                                                    | 削除                         |
| 小計                                                                                                    | 2,500円                     |
|                                                                                                    | 合計注文数:1                    |
| 商品総額                                                                                                    | 2,500円<br>(消費税200円)        |
| 数量変更・再計算                                                                                                    | Į                          |
| 発注リストに登録                                                                                                    | · m                        |
| 注文へ進む                                                                                                    | - Z                        |

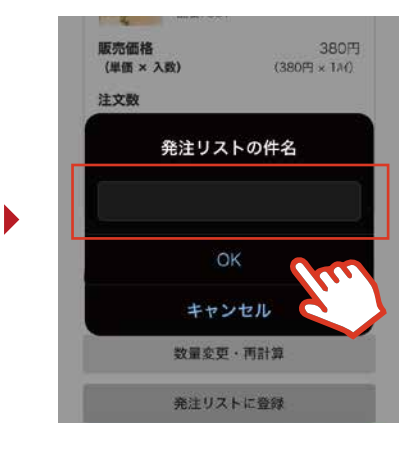

### ③ マイページから 発注リストを確認

メインメニューの「マイペー ジ」をタップすると、マイペー ジにて発注リストを確認でき ます。 発注リストー覧からリストを 選び、希望の商品をカートに いれて注文します。

注意:「鮮魚」などで入荷が ない場合は、ご注文ができ ない商品があります。

| Uo-Mariket Vanamoto-Surisan Onli | 2             |
|----------------------------------|---------------|
| ものくり商事株式会社 くわは                   | らたくみ 様        |
| マイページ                            | •×=1-         |
| 注文履歷                             | >             |
| お気に入り                            | >             |
| 発注リスト                            | m >           |
| 会員登録情報                           | $\rightarrow$ |
| 設定                               |               |
| ログアウト                            | >             |
| 注文履歴                             |               |
| 過去のご注文の一覧です。同じ注文<br>行うこともできます。   | 内容で再発注を       |
| 絞り込み                             | • 絞り込み条件      |

|                                  | C-MAE                                 |
|----------------------------------|---------------------------------------|
| ものくり商事株式                         | は会社 くわばらたくみ 様                         |
| マイページ                            | - x=                                  |
| 発注リスト                            | 一覧                                    |
| 登録済みの発注リス<br>ージではリストの件           | トから注文を行えます。編集ペ<br>名・メモの編集を行えます。       |
| お正月                              |                                       |
| 登録日: 2020-02-2                   | 28                                    |
|                                  | ▲ リストを表示 編集                           |
| 甘口紅鮭(ロシフ<br>(ロシア産) ヤク<br>※軽減税率対象 | ア産) ヤク1KG/甘口紅鮭<br>1KG                 |
| 品番: 2733                         |                                       |
| 価格は実際の出荷重                        | 量×KG単価になります。                          |
| 販売価格<br>(単価 × 入数)                | <b>1,700円</b><br>(1,700円 × 1KG/フテイカン) |
| 注文数                              | 2 - +                                 |
| <i>ה</i>                         | -rela                                 |
|                                  | $\sim$                                |

### 4. お気に入りからの注文

いつも発注する商品をお気に入り登録しておけば、 登録した商品はマイページで確認でき、カートに追加できます。

### ①商品をお気に入り追加

商品ページの「お気に入りに追加する」 ボタンをタップすると、お気に入りリ ストに追加されます。

## 応急管理番号 00000361 生産地 反差 現名・容量 14/ 入気 20// 入 販売単位 所名

### Contraction Contraction Cont

りに登録済みの商品を確認できます。

② マイページからお気に入り商品を確認

メインメニューの「マイページ」をクリックすると、マイページにてお気に入

| ×                    |   |
|----------------------|---|
| 商品一覧                 | > |
| クイックオーダー             | > |
| ご利用案内                | > |
| お問い合わせ               | > |
| 会員メニュー               |   |
| ものくり商事株式会社 くわばらたくみ 様 |   |
| マイページ                | • |
| ログアウト                |   |

### ③ マイページからお気に入り商品を確認してカートへ入れる

お気に入りリストから欲しい商品をタップしてカートに追加できます。 注意:「鮮魚」などで入荷がない場合は、ご注文ができない商品があります。

| ものくり商事株式会社 くわばらたくみ 様                                               | ものくり商事株式会社 くわばらたくみ 檪                                                        |
|--------------------------------------------------------------------|-----------------------------------------------------------------------------|
| マイページ                                                              | マイページ                                                                       |
| 注文履歴         >           お気に入り         >           発注リスト         > | お気に入り<br>お気に入りに登録された商品ページに移動できま<br>す。                                       |
| 会員登録情報         >           設定         >                            |                                                                             |
| <b>ログアウト</b> >                                                     |                                                                             |
| 注文履歴<br>過去のご注文の一覧です。同じ注文内容で再発注を<br>行うこともできます。                      |                                                                             |
| 絞り込み ◆ 絞り込み条件                                                      | ボイルえび(パナメイ) 1KG ボイル-北海たご(北海道)<br>追加日 2020-02-27 KG<br>追加日 2020-02-27<br>所)除 |

### ④ カートの中身を確認して 注文へ進む

注文を完了する場合はカートの中身 を確認し、「注文へ進む」ボタンを タップ。

| 現在のカートの中身                                                              |  |
|------------------------------------------------------------------------|--|
| ご注文1                                                                   |  |
| 展測ぶり フィレー2枚入/<br>黒潮ぶり フィレー2枚入<br>【価格は実際の出荷重量×KG<br>単価になります】<br>*老規税率対象 |  |
| 販売価格 2,500円<br>(単価×入数) (2,500円×1KG/フテイカン)                              |  |
| 注文数                                                                    |  |
| 1 - + 削除                                                               |  |
| 小計 2,500円                                                              |  |
| 合計注文数:1                                                                |  |
| 商品総額 2,500円<br>(消費税200円)                                               |  |
| 数量変更・再計算                                                               |  |
| 発注リストに登録                                                               |  |
| ±x^#t fm                                                               |  |

### 5. 注文履歴からの注文

以前発注をした商品を再注文することができます。

### マイページから 注文履歴を確認

メインメニューの「マイページ」をクリッ クすると、マイページにて過去の注文履 歴を確認できます。 注文したい商品を選び、「再発注」をクリッ クします。

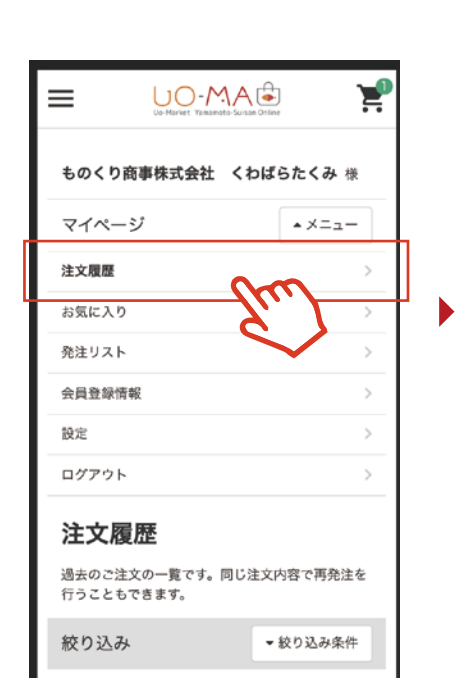

| 注文履歴                          |               |
|-------------------------------|---------------|
| 過去のご注文の一覧です。同じ注<br>行うこともできます。 | 主文内容で再発注を     |
| 絞り込み                          | ▼絞り込み条件       |
| 注文日 2020年02月27日 注文番           | 号 15828136082 |
| ボイル北海たこ(北海道                   | Ë) KG         |
| 再発注                           | free          |
| 注文日 2019年11月22日 注文番           | 号 15744035    |
| 山女 10-11尾入                    | XFY           |
| 納品書ダウンロ                       | - ۶           |
| 再発注                           |               |
| <b>2</b> 件中 1~2件              | ·目            |

### ② 再発注品を選択

注文履歴から希望するものを選択し、 注文数を記入し、「カートに入れる」 ボタンをタップ。

| ものくり商事株式会                                    | 会社 くわばらたくみ 様                         |  |
|----------------------------------------------|--------------------------------------|--|
| マイページ                                        | - ×=                                 |  |
| 再発注                                          |                                      |  |
| ポイル北海たこ(<br>海たこ(北海道)<br>重量×KG単価に?<br>※軽減税率対象 | 北海道) KG/ボイル北<br>KG【価格は実際の出荷<br>なります】 |  |
| 品番: 1556<br>                                 | 2,300円                               |  |
| (単価 × 入数)                                    | (2,300円 × 1KG/フテイカン)                 |  |
| 注文数                                          | 1 - +                                |  |
| カートに入れる                                      |                                      |  |
| <b>く</b> 前に戻る                                | E                                    |  |

### ③ カートの中身を確認して注文へ進む

カートの中身を確認し、「注文へ進む」ボタン をタップ。

| ≡                | UO-MA Contract Varianto Saisan Online         |
|------------------|-----------------------------------------------|
| 現在のフ             | カートの中身                                        |
| ご注文1             |                                               |
|                  | 生スルメイカ(長崎他)約 20入り<br>イズ<br>米軽減税率対象<br>品番: 361 |
| 販売価格<br>(単価 × 入数 | 380円<br>(380円 × 1M)                           |
| 注文数              | - + 削除                                        |
| 小計               | 380円                                          |
|                  | 合計注文数:1                                       |
| 商品総額             | 380円<br>(消費税30円)                              |
|                  | 数量変更・再計算                                      |
|                  | 発注リストに登録                                      |
|                  | 注文へ進む                                         |
|                  | <i>Z</i>                                      |